## Come installare office 365 sul proprio pc

Ogni impiegato UNIPA ha 5 licenze a disposizione.

Aprire il portale UNIPA

Login- inserire le proprie credenziali Unipa

Avanti

Aprire la posta – (cartella e mail)

In alto a sinistra aprire - l'avvio delle app. (cliccare sui 9 puntini) nella barra blu

Si apre un'altra schermata, cliccare sopra Microsoft 365

A destra in alto chicca su - INSTALLA APP

Scarica Microfoft 365 app

Istallalo

fatto